## セキュリティレベルの変更方法

## 1. Exele2003/2002 の場合

Excel2003/2002 では、ウィルス対策のために、初期設定ではマクロが使用できません。そのため、 次のようにセキュリティレベルの設定を変更します。

下に示すようにセキュリティレベルを「中」か「低」に設定しておきます。「中」の場合、マクロを含 むブックを開こうとすると、確認のダイアログボックスが表示されます。ここで「マクロを有効にする」 を選択すれば、マクロが実行できます。マクロを含むファイルの使用が終わったらセキュリティレベル を元に戻して下さい。

| Microsoft Excel - Book1            |                                                                                                    |
|------------------------------------|----------------------------------------------------------------------------------------------------|
| 🗈 🖙 🖬 🖪 💖 💅 🗠 - 🖙 🛃 👪              | 100K - 27 * MS Pゴシック ・11 ・ B I U 言言言語 - 59                                                                                                    |
| ■③ ファイル(E) 編集(E) 表示(V) 挿入(D) 書式(Q) | $\mathcal{Y} = \mathcal{W}(\mathbf{D}) = \mathcal{F} = \mathcal{F} = \mathcal$ |
| B9 <b>▼</b> <i>f</i> ≈             | ▼ ★ ★ ★ ★ ★ ★ ★ ★ ★ ★ ★ ★ ★ ★ ★ ★ ★ ★ ★                                                                                                    |
| A B C D                            |                                                                                                    |
| 2                                  | 音声(出)                                                                                                    |
| 3                                  | ブックの共有(12)                                                                                                    |
| 4                                  | 変更履歴の記録(T) ▶                                                                                                    |
| 5                                  | ブックの比較と反映(W)                                                                                                    |
| 6                                  | (保護(₽) ▶                                                                                                    |
| 8                                  | オンライン グループ作業(N) ト ロー・トー・トート ショフトロー                                                                                                    |
| 9                                  | ゴールシーク(6)                                                                                                    |
| 10                                 |                                                                                                    |
| 11                                 |                                                                                                    |
| 12                                 |                                                                                                    |
| 14                                 | web F0ツールの 3.【セキュリティ】を選択                                                                                                    |
| 15                                 |                                                                                                    |
| 16                                 | アドイン型 新しい文クロの記録(R)                                                                                                    |
| 17                                 | ジ オートコレクトのオブション(A) (セキュリティ(S))                                                                                                    |
| 10                                 | ユーザー設定(©) 者 Visual Basic Editor 🕖 Alt+F11                                                                                                    |
| 20                                 | オプション(Q) 🥢 Microsoft Script Editor(E) Alt+Shift+F11                                                                                                    |
| 21                                 |                                                                                                    |
| 22                                 |                                                                                                    |

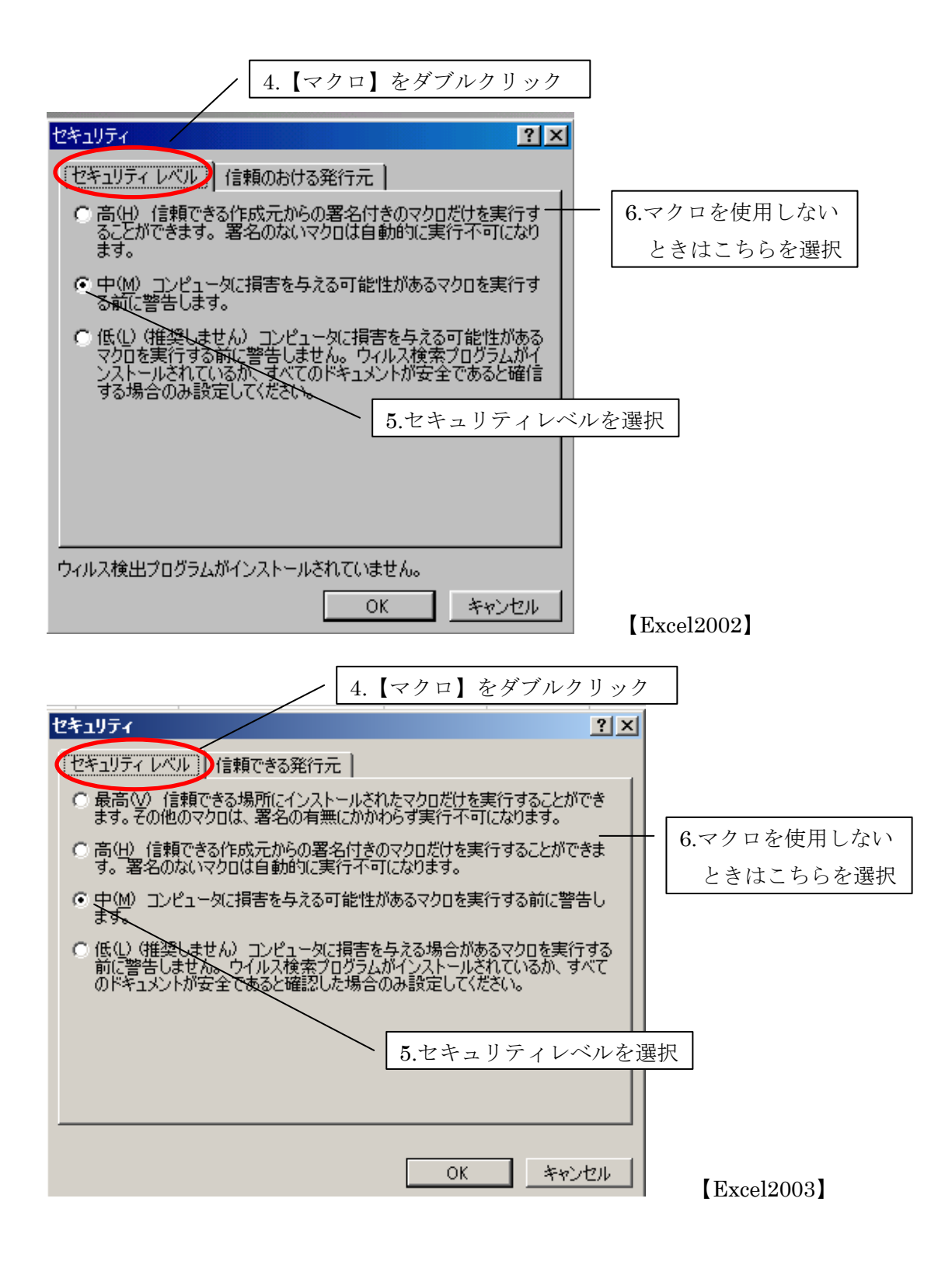

## 2. Exele2007 の場合

Excel2007では初期設定を変更しないとマクロが実行できないようなセキュリティレベルになっています。そのため、次のようにセキュリティレベルの設定を変更します。

下に示すようにセキュリティレベルを「すべてのマクロを有効にする」に設定しておきます。「マクロを含むファイルの使用が終わったらセキュリティレベルを元に戻して下さい。

| - C - C                               | - 🖪 🗋 🛛          | 🖥 斜 🕺 🗸 🗔 🕽                            | Ŧ                                          |                   |                    | Book1 - | Microsoft |          |
|---------------------------------------|------------------|----------------------------------------|--------------------------------------------|-------------------|--------------------|---------|-----------|----------|
|                                       |                  | 最近使用したドキュメ                             | ント                                         |                   | 表示                 | 開発      | アドイン      |          |
| #//7921 F/2X11/                       |                  |                                        |                                            |                   | 「「「新り返             | して全体を   | 表示する      |          |
| ┣️ 開(@)                               |                  |                                        |                                            |                   | 回 セルを<br> <br>  配置 | 結合して中   | □央揃え▼     |          |
| 上書き保存(5)                              | )                |                                        |                                            |                   | G                  |         | Н         |          |
| 名前を付けて                                | 保存( <u>A</u> ) ▶ |                                        |                                            |                   |                    |         |           |          |
| (P) 印刷(P)                             | *                |                                        |                                            | -                 |                    |         |           |          |
| 📝 配布準備(E)                             | •••              |                                        |                                            |                   |                    |         |           |          |
| 送信(D)                                 |                  |                                        |                                            | <b>D</b> 1        | のナプス               |         | ナ、記中ロ     | 1        |
| ATU)                                  | <b>.</b> ⊧⊳      |                                        |                                            | Excel             | のオブ:               | / = /   | を悪バ       | J        |
| (回) (回) (回)                           |                  |                                        |                                            |                   |                    |         |           |          |
|                                       | (                | 🗈 Excel のオプション 🥨                       | X Excel の終                                 | 7⊗]               |                    |         |           |          |
| 18                                    |                  |                                        |                                            | 2                 |                    |         |           |          |
|                                       | Exc              | cel の基本的なオプシ                           | ョンを変更します。                                  |                   |                    |         |           |          |
| ~~~~~~~~~~~~~~~~~~~~~~~~~~~~~~~~~~~~~ | Excel Øß         | 使用に関する基本オブ                             | ション                                        |                   |                    |         |           |          |
| 存                                     | ☑ 選択             | 寺にミニ ツール バーを表                          | 示する(M) 🕠                                   |                   | 2.セキコ              | リテ      | ィセンタ      | ーを選      |
| ¥細設定                                  | ● リアル:<br>□ 開発   | タイムのブレビュー表示な<br>] タブをリボン <u>に表示す</u> る | 総定 <del>有効に</del> する(L)<br>( <u>D</u> ) () | )                 |                    |         |           |          |
| レーザー設定                                | ▼ 常に(            | LlearType を使用する(                       | D                                          |                   |                    |         |           |          |
| 7872                                  |                  | 青<br>  あっち ( ) (っ)                     |                                            |                   |                    |         |           |          |
| 2キュリティ センター                           | ホッフ ピン           | トのスタイル(比):  ボッ]<br>ほぬはままま、 トス ★ =∿*    | / ビントに機能の説い                                | <sup>U</sup> 用を表示 | :9⊚ ▼<br>▼         | ₩. ≣∿⇔. |           | <u> </u> |
| メース                                   | 业八智利             | 県193里4党ナータベノJ設)<br>                    | ECI実用するリストを                                | ≰1'⊧⊅%U3          | :9: <u> </u>       | り一該定り   | ストの編集型    | /        |
|                                       | 新しいブック           | の作成時                                   |                                            |                   |                    |         |           |          |
|                                       | 使用するた            | フォント( <u>N</u> ):                      | 本文のフォント                                    |                   | •                  |         |           |          |
|                                       | フォント サ           | イズ(乙):                                 | 11 💌                                       |                   | -                  |         |           |          |
|                                       | 新しいシー            | トの既定のビュー──                             | 標準ビュー                                      | -                 |                    |         |           |          |
|                                       | ブックのシー           |                                        | 3 🛨                                        |                   |                    |         |           |          |
|                                       | Microsoft        | Office のユーザー                           | 設定                                         |                   |                    |         |           |          |

Microsoft Office で使用する言語を選択する 言語設定(A)...

ユーザー名(U): kanai

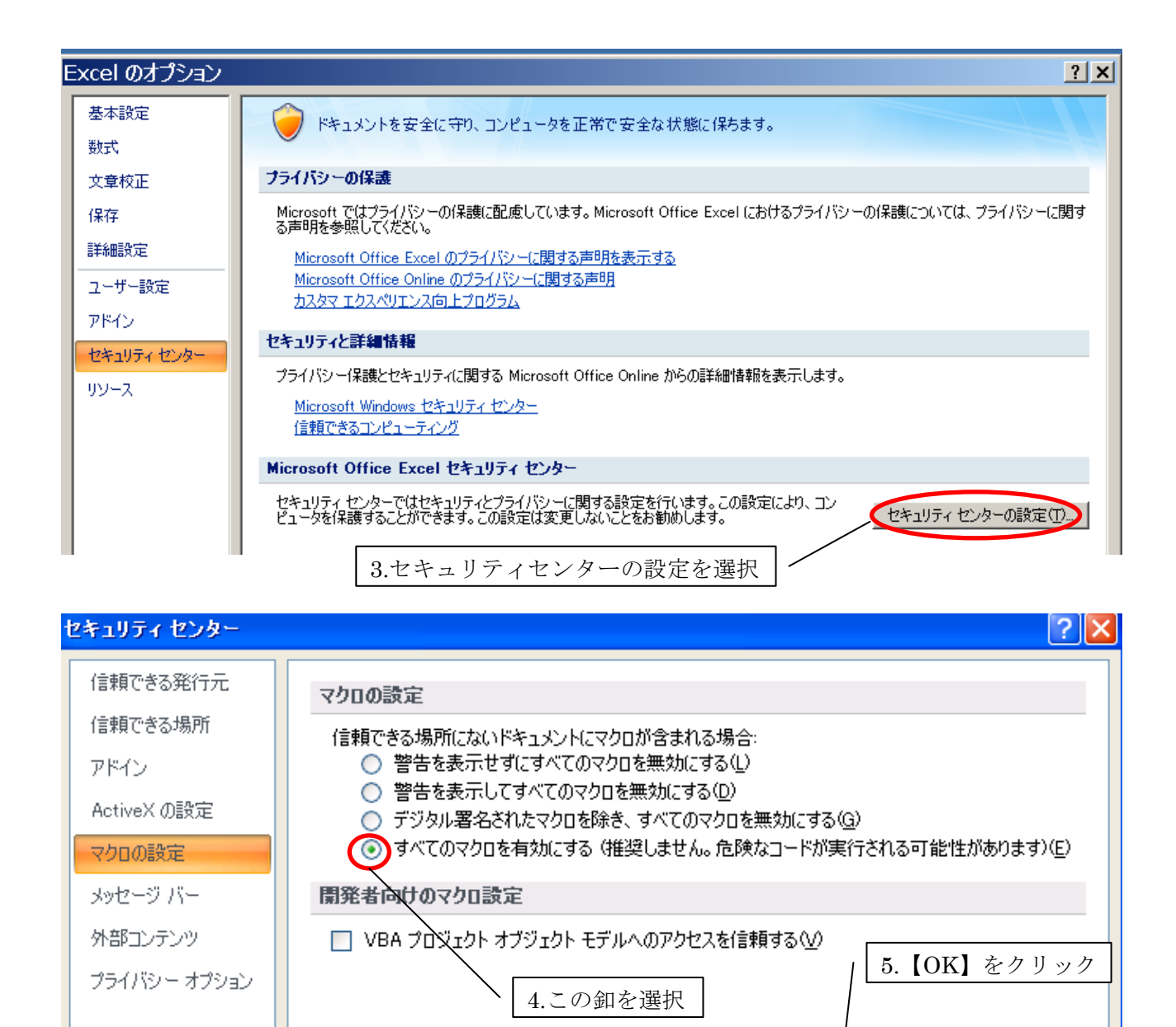

D

キャンセル

C

OK